# appvance IQ

# Visual Accessors for iOS New Feature Spotlight

AIQ 4.9 - Beta Release

**Document Version 1.1** 

March 4, 2023

© 2023 Appvance Inc. All rights reserved

## TOC

|                                             | 1  |
|---------------------------------------------|----|
| Visual Accessors - New Feature Spotlight    | 5  |
| Understanding the Image Matching Algorithm  | 6  |
| How the Algorithm Works                     | 6  |
| Matching Process                            | 6  |
| Recommendations and Considerations          |    |
| Visual Accessors for iOS                    | 11 |
| iOS Environment Setup                       | 13 |
| Appium Server Setup for iOS                 | 14 |
| Setup Apple Developer account on Xcode      | 15 |
| Install and Configure Appium WebDriverAgent |    |
| Visual Accessor Example for iOS             |    |
| Creating the Configuration File             |    |
| Testing the Configuration                   |    |
| Configuring Access to a Repository          |    |
| Taking Images for Smart Tags                |    |
| Creating the Smart Tags File                |    |
| iOS Reference                               |    |
| Setup Apple Developer account on Xcode      | 40 |
| Signing Xcode project                       |    |
| Getting a UDID                              |    |

| Getting a simulator UDID                 |    |
|------------------------------------------|----|
| Getting a physical device UDID           |    |
| Generating a build for iOS               |    |
| Generating build for iOS Simulators      |    |
| Generating build for iOS Devices         | 54 |
| Retrieving the build                     |    |
| Troubleshooting Appium and MacOS Ventura |    |

### Visual Accessors - New Feature Spotlight

The ability to use visual accessors has been added to the Mobile Test Designer. Visual accessors allow Mobile Designer to incorporate images into your test scripts. Smart Tags Workbench and Mobile Blueprint have been enhanced so that images are defined as Smart Tags and can be added to a Mobile Blueprint. This new functionality is available for both Android and iOS mobile devices.

Mobile Designer enables script recording and playback, a simpler approach to mobile test design than traditional mobile scripting. Using visual accessors allows Mobile Designer to incorporate screenshots into scripts.

This documentation details how the image matching algorithm works, recommendations for getting the best results when using this feature, as well as information about setting up and configuring this new functionality.

> Visual accessors for mobile testing is new functionality that will be introduced in AIQ 4.9. This feature and this documentation are currently in Beta.

# Understanding the Image Matching Algorithm

The following section details how the image-matching algorithm determines if the target and source images are a match. There are also some recommendations and considerations for getting the best results when using the visual accessor functionality.

#### How the Algorithm Works

Naturally, different images will have different numbers of distinguishing features. An example of this is shown below.

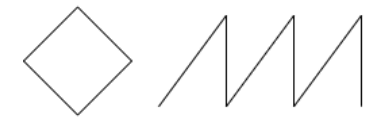

TXHZMAW

**Desired Features** 

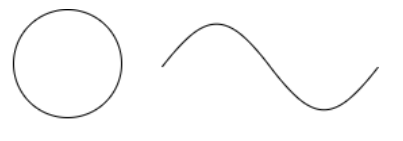

Q086S9

Low Features

The images in the "Desired Features" set have a significant number of distinguishing features that set them apart from the other images in that set.

The images in the "Low Features" set have a smaller number of distinguishing features that set them apart from other images in that set.

#### **Matching Process**

• The first thing the algorithm does is compute the distinguishing feature points for each image (target and source).

 Next, the algorithm applies a matcher to find similar features in both images. For the matcher, a possible set of different algorithms can be applied. In this case, it is a matcher that rejects outlier points that are chosen to reduce the probability of getting an incorrect match.

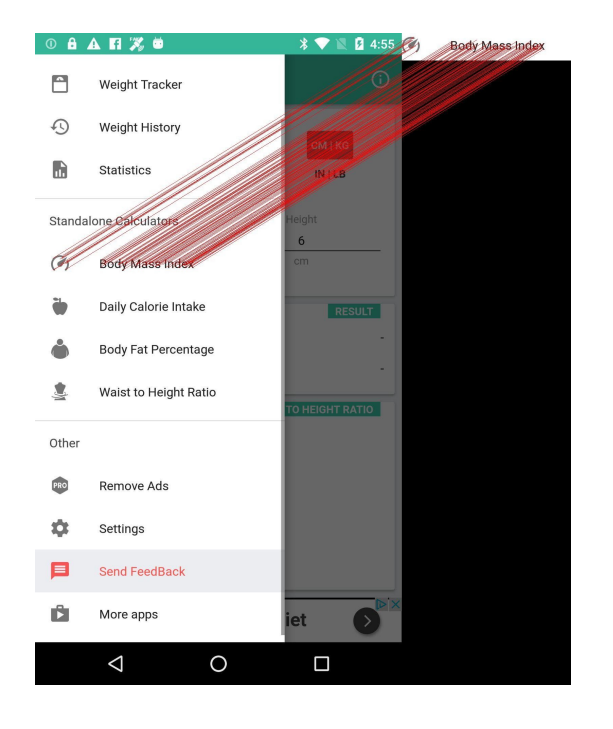

- Using the set of matched points, the algorithm constructs a region with the same dimensions as the target rectangle bounding.
- The similarity between the target and sub-region source is calculated with several parameters to determine if both are similar. If they are found to be

similar, then the bounding box is returned.

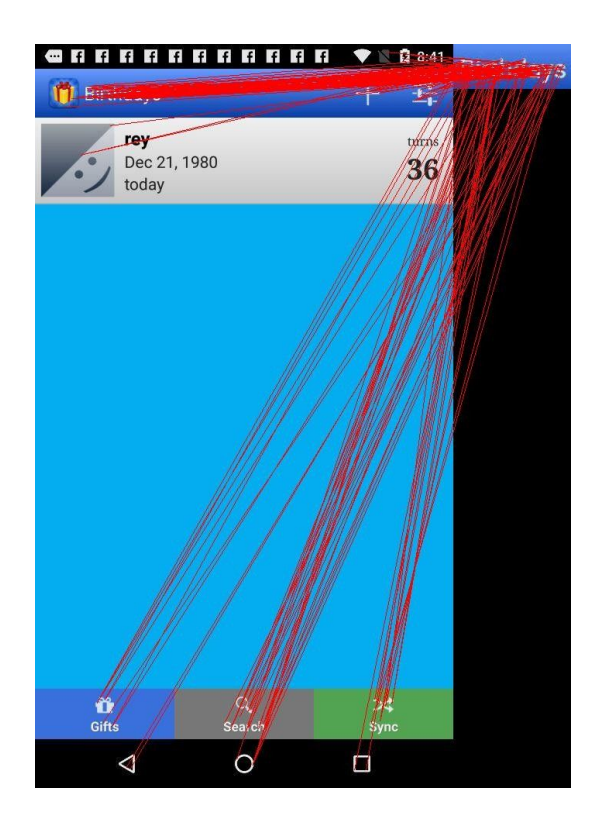

#### **Recommendations and Considerations**

Here are some recommendations and considerations for getting the best results when using the visual accessor functionality.

 Multiple reference images for the same target. Along with the originalsized image, you should have several images from the same target with different sizes than the original size. Reference images should also include both images taken from the Mobile Designer IDE along with screen captures. Having reference images from both capture sources is recommended because some bit depth differences can affect results when the target image has limited distinguishing features

- Use images with less compression and better quality. The preferred image format is PNG, but formats such as JPG/JPEG will give good results. PNG is preferred because there is less information loss due to compression. Images with more detail will have a greater number of distinguishing features.
- Test your targets and possible sources. Before creating a full test run, test the set of targets and sources to validate if the correct targets are chosen. You can write a script to perform that task.
- Add context to images to help differentiate them from other possible matches. This can happen if the cropping area is too limited and the number of distinguishing features is limited.

For example, an image with the word "ear" could have multiple matches depending on how the image is cropped. If the image is cropped exactly covering the word, the algorithm will also add "bear", "spear", "tear", "boar" and more as matches. Even "ear" could have "oar" or "eor" as possible matches. So, when possible include some additional context in your image to help with exact matching.

#### **Visual Accessors for iOS**

The following sections contain information about setting up and configuring this new functionality.

- "iOS Environment Setup" on page 13
  - "Appium Server Setup for iOS" on page 14
  - Cbl\_iOS\_Xcode\_Main
  - "Install and Configure Appium WebDriverAgent" on page 18

The following sections contain an end-to-end example of using the visual accessor functionality with an example mobile app.

- "Visual Accessor Example for iOS" on page 23
  - "Creating the Configuration File" on page 24
  - "Configuring Access to a Repository" on page 28
  - "Taking Images for Smart Tags" on page 30
  - "Creating the Smart Tags File" on page 34

The following sections contain information on configuration steps that, depending on your existing environment, you may have to follow to use the visual accessor functionality.

- "iOS Reference" on page 39
  - "Setup Apple Developer account on Xcode" on page 40
  - "Signing Xcode project" on page 43
  - "Getting a UDID" on page 46
  - "Generating a build for iOS" on page 53
  - "Troubleshooting Appium and MacOS Ventura" on page 59

This is the documentation for the visual accessors feature for testing iOS mobile applications. The documentation for testing Android mobile applications can be found on the <u>Visual</u> <u>Accessors for Mobile Testing</u> page.

## iOS Environment Setup

Mobile Designer requires an Appium server and Xcode IDE to interact with apps.

Ű

This guide is intended for iOS and iPadOS use only. There is a separate documentation for using visual accessors for Android apps.

### **Appium Server Setup for iOS**

Appium is an open source test automation framework for use with native, hybrid and mobile web apps.

It drives iOS, Android, and Windows apps using the WebDriver protocol.

- 1. Download Appium Server from <a href="https://github.com/appium/appium-desktop/releases/tag/v1.22.3-4">https://github.com/appium/appium-desktop/releases/tag/v1.22.3-4</a>
- 2. Choose the MacOS installer.
- 3. Launch the installer.

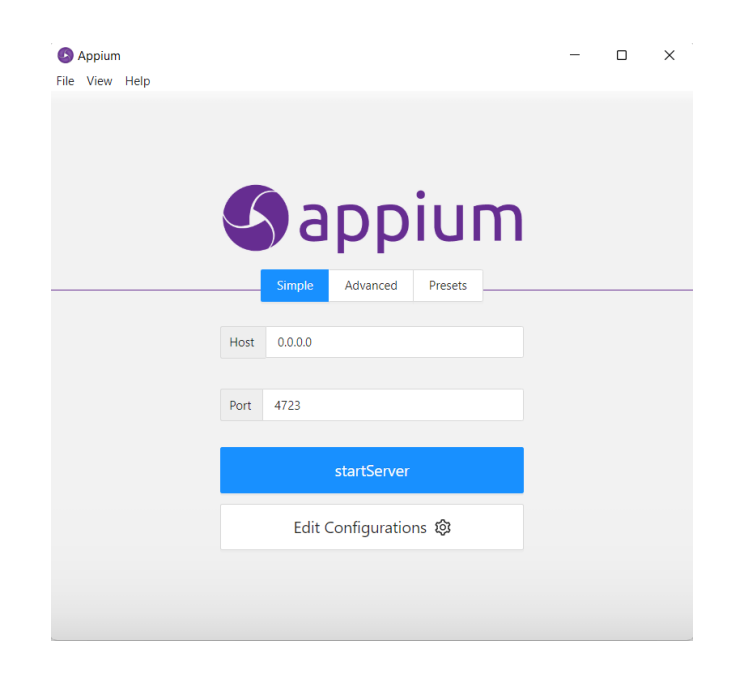

4. Follow the installation steps and select the default settings.

If you are running MacOS Ventura or newer versions please refer to "Troubleshooting Appium and MacOS Ventura" on page 59 in order to run Appium Server.

# Setup Apple Developer account on Xcode

Follow these steps to setup an Apple Developer account on Xcode. Make sure you have the email and password associated with your account.

An Xcode account is required when signing a project. Signing is a process required by Apple when you want to create a build or run a project on a physical device. See "Signing Xcode project" on page 43 for more information.

If Two-Factor Authentication is enabled for the account, make sure you have access to at least one of the authentication methods. See <u>Apple's information</u> on two-factor authentication for more information.

1. Open Xcode and select Settings.

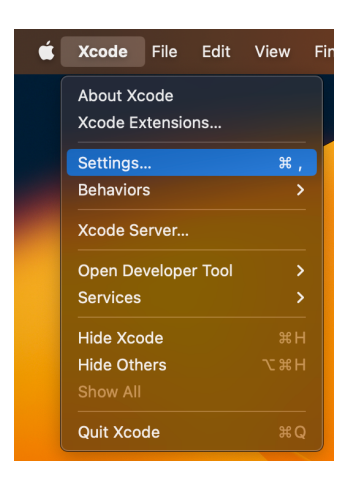

2. Navigate to the **Accounts** tab and click the add (+) button.

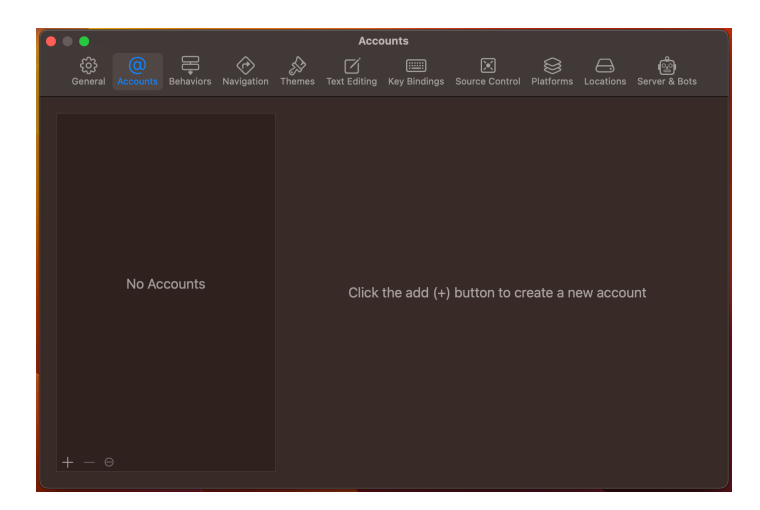

3. Select the **Apple ID** option and click **Continue**.

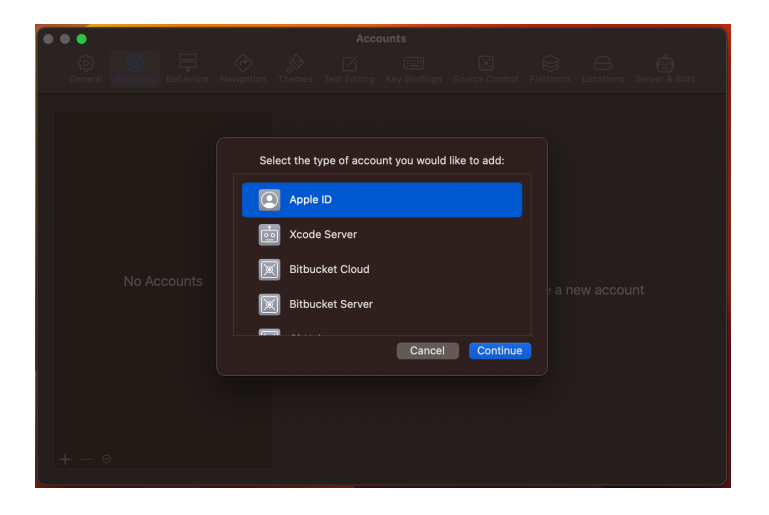

4. Enter the email associated with the **Developer Account** and click **Next**.

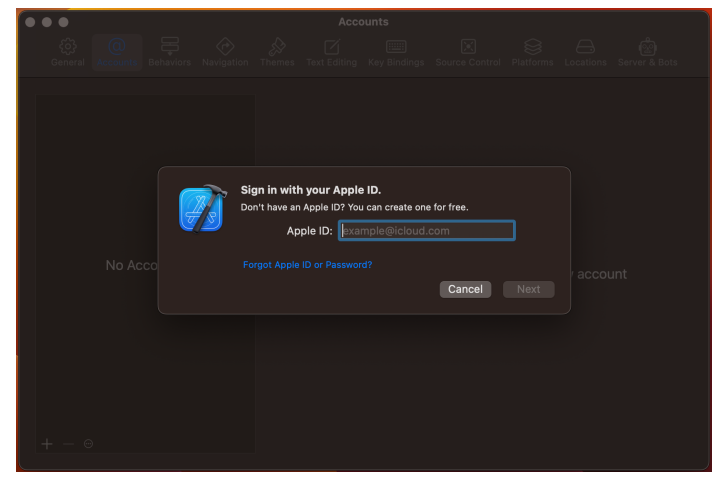

- 5. Type the password and click **Next**. Wait for the authentication process to finish.
- 6. If you have enabled two-factor authentication, enter the verification code. If necessary, follow any additional steps to get a verification code.
- Select the Developer Account you just authenticated from the list of Apple IDs.
- 8. Click Download Manual Profiles.

### Install and Configure Appium WebDriverAgent

WebDriverAgent is a WebDriver server implementation for iOS that can be used to remotely control iOS devices. It allows you to launch and kill applications, tap and scroll views or confirm view presence on a screen.

For more information see Appium's documentation on real device configuration at <u>appium/appium-xcuitest-driver</u>.

1. Open **Terminal**, and run the following command and copy the output path.

echo "\$(dirname "\$(find "\$HOME/.appium" -name WebDriverAgent.xcodeproj)")"

An example of the command output: /Users/USER/.appium/node\_ modules/appium-xcuitest-driver/node\_modules/appium-webdriveragent

2. Navigate to the output path. The easiest way is running the **open** command on **Terminal** adding the path as parameter.

For example:

open /Users/USER/.appium/node\_modules/appium-xcuitestdriver/node modules/appium-webdriveragent

- 3. Open the WebDriverAgent.xcodeproj on Xcode.
- 4. On the Navigator select WebDriverAgent.

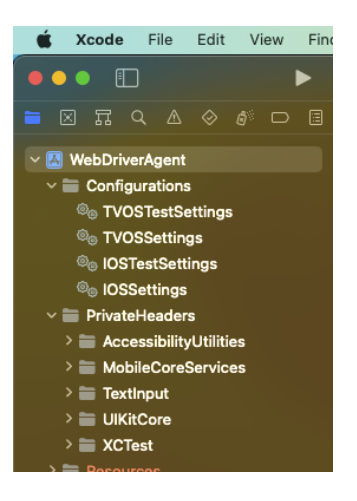

5. Select WebDriverAgentLib from the list of targets.

| 🗯 Xcode File Edit View Find                                                             | Navigate Editor Product   |
|-----------------------------------------------------------------------------------------|---------------------------|
|                                                                                         | 📕 WebDriverAgent          |
|                                                                                         | ⊞ I < >                   |
| V 🔲 WebDriverAgent                                                                      | 🔀 WebDriverAgent          |
| Configurations                                                                          | D                         |
| TVOSTestSettings           TVOSSettings           IOSTestSettings           IOSSettings | PROJECT                   |
| ✓                                                                                       | TARGETS                   |
| > 📄 AccessibilityUtilities                                                              | 👄 WebDriverAgentLib       |
| > MobileCoreServices                                                                    |                           |
| > TextInput                                                                             | 💭 WebDriverAgentRunner    |
| > UIKitCore                                                                             | WebDriverAgentRunner_tvOS |
| >XClest                                                                                 | 💠 UnitTests               |
| WebDriverAgentLib                                                                       | OnitTests_tvOS            |
| > Vendor                                                                                | IntegrationTests_1        |
| > Categories                                                                            | IntegrationTests_2        |
| > Commands                                                                              | IntegrationTests_3        |
| > Resources                                                                             | IntegrationApp            |

6. Select the Signing & Capabilities tab.

| 🗰 Xcode File Edit View Fin                                | d Navigate Editor Product                                     | Debug Source Control Window Help                                                                         |
|-----------------------------------------------------------|---------------------------------------------------------------|----------------------------------------------------------------------------------------------------|
| ••• 🗉 🔹 🕨 🕨                                               |                                                               |                                                                                                    |
| E E A A A A A B E E                                       |                                                               |                                                                                                    |
| ~ 🔝 WebDriverAgent                                        |                                                               |                                                                                                    |
| ~ Configurations                                          |                                                               |                                                                                                    |
| TVOSTestSettings                                          | PROJECT                                                       |                                                                                                    |
| IOSTestSettings                                           | 🔀 WebDriverAgent                                              | v Signing                                                                                                |
| PrivateHeaders                                            | TARGETS                                                       | 6 Anternatically manage signing<br>Xicode will create and update profiles, upp IDs, and<br>certificates. |
| AccessionryUtilities     MobileCoreServices     TextInput | WebDriverAgentLib WebDriverAgentLib_tvOS WebDriverAgentBurger | Team Nores 0<br>Burdia Identifier constacebook WebDriverAgentLib                                         |
| > UKitCore<br>> XCTest                                    | WebDriverAgentRunner_tvOS                                     | v 104 Sunde Medifier constacebask/WebCinverAgentLib                                                      |
| WebDriverAgentLib     Wendor                              | UnitTests_tvOS IntegrationTests_1                             | Provisioning Profile None Required<br>Signing Certificate Don't Code Sign (No Team Selected)             |
| > Categories<br>> Commands                                | IntegrationTests_2                                            | ✓ macOS<br>Bundle Medilier _ row fieshock (RehO/seekant) (b)                                             |
| > Routing                                                 |                                                               | Provisioning Profile Note Required                                                                       |
| h WebDriverAgentLib                                       |                                                               | Signing Certificate Don't Code Sign (No Team Selected)                                                   |

7. Edit the Bundle Identifier value to replace the **com.facebook** prefix. You can replace it for **ai.appvance** (you can use **com.nike** or so depending on the company).

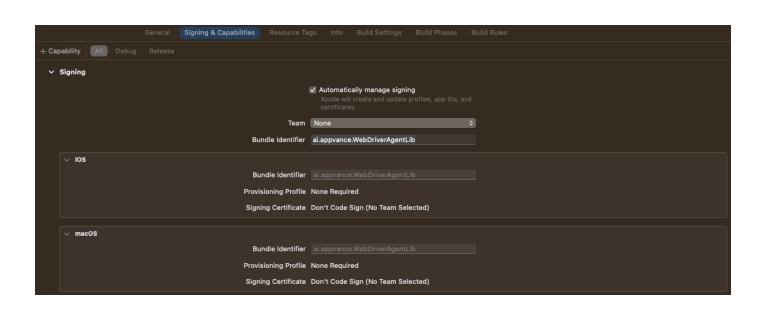

8. Make sure the **Team** field has the right value selected. This will depend on the owner of the app as well.

|                   | Automatically manage signing<br>Xcode will create and update profiles, app IDs, and<br>certificates. |
|-------------------|----------------------------------------------------------------------------------------------------|
| Team              | Appvance Mobile (Personal Team)                                                                      |
| Bundle Identifier | ai.appvance.WebDriverAgentLib                                                                        |

9. Update the **Bundle Identifier** and **Team** values for all **Targets** in the project. Repeat the process in steps 5 through 8 for each target in the list.

#### TARGETS

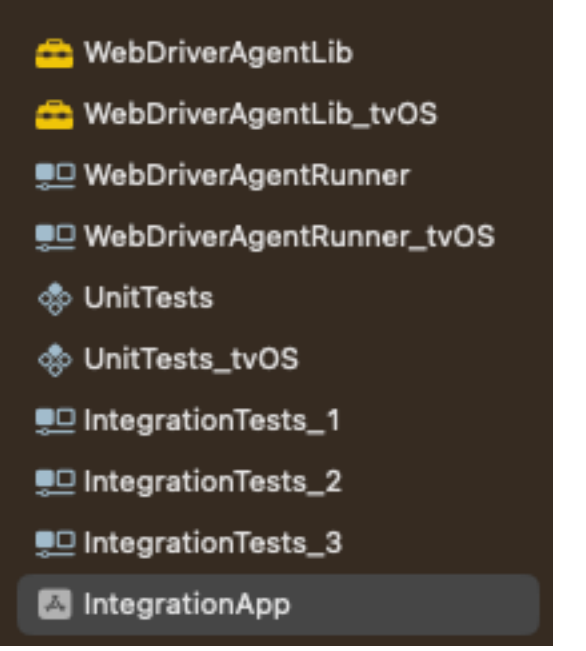

To finish, select WebDriverAgentLib as destination the target and press
 Command + B or go to Product / Build.

| 🛂 WebDriverAgent                                                                  | IntegrationApp ) 🛽 iPhone                                                                                      | 14 Pro                                    | WebDriverAgent: Ready   Today at 8:03 AM                                                                                                    |
|-----------------------------------------------------------------------------------|----------------------------------------------------------------------------------------------------|-------------------------------------------|----------------------------------------------------------------------------------------------------|
| 🔠 🛛 < 🔛 🚨 WebDriverAgent                                                          | ● Filter                                                                                                    |                                           |                                                                                                    |
| KebDriverAgent                                                                    | V A IntegrationApp                                                                                             |                                           |                                                                                                    |
| D                                                                                 | DintegrationTests_1                                                                                            | ng & Capabilities Resource Ta             | ags Info Build Settings Build Phases Build Rules                                                                                                    |
| PROJECT +                                                                         | C  IntegrationTests_2 IntegrationTests_3 WebDriverAgentLib WebDriverAgentLib                                   |                                           | 🖉 Jutomatically manage closing                                                                                                    |
| TARGETS<br>WebDriverAgentLib<br>WebDriverAgentLib_tvOS                            | WebDriverAgentLin_tVOS     WebDriverAgentRunner     WebDriverAgentRunner-nodebug     WebDriverAgentRunner_tvOS | Team<br>Bundle Identifier                 | Automatically material suggesting suggesting<br>Xoods will create and update profiles, app 10b, and<br>certrificates.     Approace Mobile (Personal Team)     S     al.approace WebDriverAgentLib |
| WebDriverAgentRunner      WebDriverAgentRunner_tvOS      UnitTests      UnitTests | Edit Scheme<br>New Scheme<br>Manage Schemes                                                                    | Bundle Identifier<br>Provisioning Profile | al.appvance.WebDriverAgentLib<br>None Required                                                                                                    |
| P IntegrationTests_1                                                              |                                                                                                    | Signing Certificate                       | Apple Development: appvancemobile@gmail.com                                                                                                    |

11. A successful build displays the following message.

| 🔼 WebDriverAgent | 🖴 WebDriverAgentLib 🔪 📗 iPhone 13 Pro Max | Build Succeeded   Today at 9:52 AM |
|------------------|-------------------------------------------|------------------------------------|
|                  |                                           |                                    |

#### Visual Accessor Example for iOS

To help you learn the process, this example uses iOS Zoo as the example mobile application. iOS Zoo is an educational zoo app which allow users to view the animals in a list and find the location of a particular animal.

The configuration file, the images for the smart tags and the smart tags themselves are going to correspond to the iOS Zoo app.

You are not required to use the iOS Zoo app for your configuration testing. You can apply this process to any app you want. Be sure to make the necessary adjustments based on the alternative app you choose.

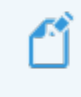

iOS-ZooAppThis app can be downloaded from: <u>https://github.com/ShirleyDong/IOS-ZooApp</u>

#### **Creating the Configuration File**

A Mobile Configuration file is required to describe which app will be launched during the Play/Recording/Blueprint and what is the target device and its capabilities.

To create a configuration file follow the steps below.

- 1. In AIQ navigate to **Mobile Designer > Mobile Configuration**.
- 2. In the Name field, enter **Simulator**.
- 3. Select iOS (Native) from the Platform dropdown.
- 4. Select **URL** from the **Source** dropdown.
- 5. Turn off the **Physical Device** switch.
- 6. Generate a build. See "Generating a build for iOS" on page 53 for instructions.
- 7. When the build is complete, paste the build path in the **URL** field.
- 8. Enter 16.2 for platformVersion field in the Capabilities section.
- Enter E33DBAA4-4625-4984-ABA0-A4070DA1B31F the udid in the Capabilities section. You can get the UDID for any device you want to use. See "Getting a UDID" on page 46 for instructions.
- 10. Enter **iPhone 14 Pro** for the **platformVersion** in the **Capabilities** section.

11. The **bundleID** in the **Capabilities** section should be left empty since we are are using **URL**.

This is an example of the configuration.

| ≡ appvance.ai            |   |                                            |                                                   |                       | 着 appvan                             |
|--------------------------|---|--------------------------------------------|---------------------------------------------------|-----------------------|--------------------------------------|
| & Dashboard              |   |                                            |                                                   |                       |                                      |
| Test Designer            | < | Configurations<br>Select configuration     | V C Simulator                                     |                       | 😌 Contig 🗅 Open 🙄 Save 🛱 Save As 🖒 C |
| Mobile Designer          | < |                                            |                                                   |                       |                                      |
| & Al Scripting           | < | On-Premises                                | V IOS (Native) V                                  | URL                   | Physical Device                      |
| B Service Suite          | < | 101                                        | Kardon Arman (M)                                  |                       |                                      |
| 🗲 Scenario Editor        |   | /Users/octavio/Documents/ZooApp.app        | http://localhost:4723/wd/hub                      | http://localhost:9090 |                                      |
| <ul> <li>Play</li> </ul> |   | Valid Base URLs                            |                                                   | Capabilities          |                                      |
| Lal Analyze              |   | https://www.exemple1.com/https://www.exemp | lik2.com                                          | Select capability     | × +                                  |
| II DPL Options           | < | Press Hilling (Press Acad)                 |                                                   | Freedolities (Freind  |                                      |
| al Traffic               |   | Name                                       | Vilue                                             | Nervo                 | Yafae                                |
| 0 Global Options         | × | platformiliaration                         | 16.2                                              |                       |                                      |
| Output Logs              |   | deviceName                                 | ES3DBAA4-4625-4884-ABA0-A4070DA1831F              |                       |                                      |
| AIQ Status               |   | bundleid                                   | (Application Bundle ID, Application must be insta |                       |                                      |
| Preferences              |   |                                            |                                                   |                       |                                      |
| Cloud Config             |   |                                            |                                                   |                       |                                      |
| Monitor Config           |   |                                            |                                                   |                       |                                      |
| Admin Options            |   |                                            |                                                   |                       |                                      |
| Tutorials / References   | < |                                            |                                                   |                       |                                      |

For more information about where these values come from, refer to Mobile Configuration File for iOS.

12. Click Save and save the file on an easy-access location. Save the path.

The configuration file will look like this:

```
[
{
    "configName":"Simulator",
    "app":"/Users/octavio/Documents/ZooApp.app",
    "appPackage":"",
    "proxyURL":"",
    "bundleId":"",
    "source":"path",
```

```
"appActivity":"",
      "deviceMode":false,
      "service":"On-Premises",
      "serverURL":"http://localhost:4723/wd/hub",
      "platformName":"iOS",
      "validDomains":"",
      "capabilities":{
         "platformVersion":"16.2",
         "udid":"E33DBAA4-4625-4984-ABA0-
A4070DA1B31F",
         "app":"/Users/octavio/Documents/ZooApp.app",
         "deviceName":"iPhone 14 Pro",
         "bundleId":""
                             }
   }
]
```

#### **Testing the Configuration**

Test the configuration to verify it is correct.

- 1. Start an Appium Server.
- 2. In AIQ navigate to Mobile Designer > IDE > File, > New,
- 3. Click Record.
- 4. Search for the configuration file just created and wait until the app is launched.

• If everything is well configured you will see something like the following image.

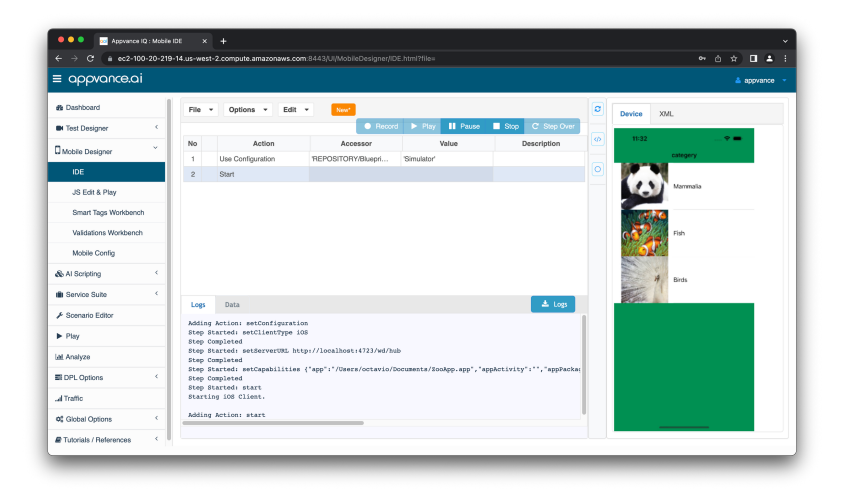

 If a problem occurs it is going to be printed in the Log tab at the bottom of the screen or in the AppiumInspector. The logs can be used to figure it out what the problem is. You may need to make some changes in the configuration file (typically there are errors related to incomplete names or copied parameters, do a comparison with the example provided in the snippet above if any trouble occurs).

## **Configuring Access to a Repository**

In order to save images Appvance IQ has to connect to a git repository.

- 1. To configure a repository, in AIQ navigate to Global Options
  - > Preferences > Repository.

| ≡ appvance.ai     |            |                 |                    |                    |                      |                          |                                |                 |                  |
|-------------------|------------|-----------------|--------------------|--------------------|----------------------|--------------------------|--------------------------------|-----------------|------------------|
| 2 Dashboard       | Benository | Beoorts         | APM Integration    | Git Credentials    | EG2 Gredentials      | AID Credentials          |                                |                 |                  |
| BH Test Designer  | <          |                 |                    |                    |                      |                          |                                |                 |                  |
| Mobile Designer   | Select     |                 | Befresh            | ast updated (yyyy- | MM-dd):              |                          | Pull selected repository       | Checkout Branch | Clone Repository |
| & Al Scripting    | < Туре     |                 |                    | Name (Case ins     | ensitive)            | Branch:                  |                                | Excision        | Delete Clear     |
| Service Suite     | GIT        |                 | \$                 | DemoRepo           |                      |                          |                                |                 |                  |
|                   |            |                 |                    |                    |                      |                          |                                |                 |                  |
| ▶ Play            | URL        |                 |                    |                    |                      |                          |                                |                 |                  |
| <u>al</u> Analyze | http:      | ://gitlab.appvi | nce.net/Appvance/m | obilebiueprintdemo |                      |                          |                                |                 |                  |
| DPL Options       | < User     | ame             |                    | Password / SSI     | I (Hyour account use | s 2FA provide the access | token instead of the password) |                 |                  |
| al Traffic        | opa        | illa            |                    | Password / To      | ken 🔹 …              |                          |                                |                 |                  |
| oC Global Options | ~          |                 |                    |                    |                      |                          |                                |                 |                  |
| A                 | Proxy 6    | Options         |                    |                    |                      |                          |                                |                 |                  |
| Colpor Logo       | Selec      | t an option     | ¢                  |                    |                      |                          |                                |                 |                  |
| AIQ Status        |            |                 |                    |                    |                      |                          |                                |                 |                  |
| Preferences       | Defa       | ut Commit Me    | ssage              |                    |                      | Status:                  |                                |                 |                  |
| Cloud Config      |            |                 |                    |                    |                      |                          |                                |                 |                  |
| Monitor Config    | Stack      | frace:          |                    |                    |                      |                          |                                |                 |                  |
| Mobile Config     |            |                 |                    |                    |                      |                          |                                |                 |                  |
|                   |            |                 |                    |                    |                      |                          |                                |                 |                  |

Suggested parameters:

- Type: GIT
- Name: DemoRepo
- URL: https://gitlab.com/AIQBlueprints/mobileblueprint.git
- Username: GitLab user with access to the repository
- Password: GitLab user password or token

These parameters can be changed if the user has access to another repository.

2. Click Clone.

3. If the configuration is correct, the repository is successfully saved. If not, double check your configuration.

Anytime a file or document is saved or loaded it can be accessed from the repository in **ROOT > REPOSITORY > repository\_name**.

|             |            | Q Search         |  |
|-------------|------------|------------------|--|
| HOME        | Name       | Modified Size    |  |
| My Computer | 📒 DemoRepo | 11/09/2022 14:42 |  |
|             |            | 00/22/2022 14:34 |  |

## **Taking Images for Smart Tags**

Visual accessor functionality allows using graphical representations as possible Smart Tags. Images from the application can be taken when recording using the Mobile Designer IDE.

When creating the images for the smart tags it could be helpful to add many images from the same target taken in different methods and sizes too (preferably bigger than the original size). For example using the simulator you can take a screenshot and crop images by using an image editor or simply using MacOS Screenshot tool.

Images must be saved in a public URL or repository as the one included in the step <u>4. Getting access to a repository</u>.

In the following example are going to capture three different images to use for smart tags.

To start creating the images follow the steps below.

- 1. Start the Appium Server
- 2. Go to Appvance IQ / Mobile Designer / IDE
- 3. Press **Record** and load the configuration file previously created in the <u>3.</u> Creating the configuration file section.
- 4. Wait until it loads.
- 5. Once the app preview is visible you can click and drag to draw a square over any area of the app window. After doing this you will see the **Save** &

**Close** buttons as show in the following screenshot.

| Appvance IQ : Mobile IDE                                                               | ×          | o localhost | ×   +                      |                      |                    |                  |   | ~ - 0 ×                            |
|----------------------------------------------------------------------------------------|------------|-------------|----------------------------|----------------------|--------------------|------------------|---|------------------------------------|
| $\leftarrow \  \  \rightarrow \  \  \  \odot \  \   \  \   \  \   \  \   \  \   \  \ $ | 18080/UI/N | tobileDesig | ner/IDE.html?file=#        |                      |                    |                  |   | 아 책 값 ☆ 🛊 🛛 😶 🗄                    |
| ≡ appvance.ai                                                                          |            |             |                            |                      |                    |                  |   | <u>م ج</u>                         |
| Dashboard                                                                              | Â          | File -      | - Options - Edit           | • New*               |                    |                  | ۵ | Device XML                         |
| Test Designer                                                                          | C.         |             |                            | Reco                 | ird 🕨 Play 📕 Pause | Stop C Step Over |   | 354 <b>O</b> <i>b</i> <b>V J I</b> |
| Mobile Designer                                                                        | ~          | No          | Action                     | Accessor             | Value              | Description      | Ø | ≡ Shop Q 🗅                         |
| IDE                                                                                    | -          | 1           | Use Configuration<br>Start | 'SERVER/C:/Users/Die | 'nike'             |                  |   | Hombre Mujer Niño/a Jordan         |
| JS Edit & Play                                                                         |            |             |                            |                      |                    |                  |   |                                    |
| Smart Tags Workbench                                                                   |            |             |                            |                      |                    |                  |   | Productos nuevos y destacados      |
| Validations Workbench                                                                  |            |             |                            |                      |                    |                  |   |                                    |
| Mobile Config                                                                          |            |             |                            |                      |                    |                  |   | Calzado                            |
| & Al Scripting                                                                         | < .        |             |                            |                      |                    |                  |   |                                    |
| I Service Suite                                                                        | <          | Logs        | Data                       |                      |                    | 🔺 Logs           |   | Ropa                               |
| 🗲 Scenario Editor                                                                      |            |             |                            |                      |                    |                  |   |                                    |
| ► Play                                                                                 |            |             |                            |                      |                    |                  |   | Accesorios y equipo                |
| Lat. Analyze                                                                           |            |             |                            |                      |                    |                  |   |                                    |
| E DPL Options                                                                          | <          |             |                            |                      |                    |                  |   | Rebajas                            |
| ual Traffic                                                                            |            |             |                            |                      |                    |                  |   | Save                               |
| 0 Global Options                                                                       | < .        |             |                            |                      |                    |                  |   | Close                              |

- 6. When you click **Save** you will be prompted for a location to save the image. Save the image to a repository. If you do not save the image to a repository, you will not be able to properly create the smart tag for that image later.
- 7. Example image 1 : Mammalia item
  - a. Draw a square over the mammalia item in the home screen. Include both image and text.
  - b. Click Save.
  - c. Search for ROOT > REPOSITORY > DemoRepo> iOS > ZooApp >

images and save it as "mammalia\_item".

| ≡ appvance.c        | ai  |                  |                                       |                          |                          |                          |   |               | ppvance |
|---------------------|-----|------------------|---------------------------------------|--------------------------|--------------------------|--------------------------|---|---------------|---------|
| B Dashboard         |     | File -           | - Options - Edit                      | · New                    |                          |                          | 0 | Device XVIL   |         |
| Test Designer       | <   |                  |                                       | Record                   | 🕩 Pay 🚹 Pause            | Stop C Step Over         |   |               |         |
| Mobile Destinant    | ~   | No               | Action                                | Accessor                 | Value                    | Description              | 9 | n aa 🛛 🗤 🗢 🗕  |         |
| since cospin        | _   | 1                | Use Configuration                     | REPOSITORY/Bluepri       | 'Simulator'              |                          |   | category      |         |
| DE                  |     | 2                | Start                                 |                          |                          |                          |   |               |         |
| JS Edit & Play      |     |                  |                                       |                          |                          |                          |   | Mammala       |         |
| Smart Tags Workber  | nch |                  |                                       |                          |                          |                          |   |               |         |
| Validations Workber | ch  |                  |                                       |                          |                          |                          |   | Cicco<br>Fish |         |
| Mobile Config       |     |                  |                                       |                          |                          |                          |   |               |         |
| & Al Scripting      | ¢   |                  |                                       |                          |                          |                          |   | H 8-19        |         |
| Service Suite       | ¢   |                  |                                       |                          |                          |                          |   | The l         |         |
| Scenario Editor     |     | Logs             | Data                                  |                          |                          | 2.00                     |   |               |         |
| • Play              |     | Step S           | tarted: setClientType is<br>completed | 15                       |                          |                          |   |               |         |
| il Analyze          |     | Step S<br>Step C | tarted: setServerUSL ht<br>completed  | p://localhost:4723/wd/hu | b                        |                          |   |               |         |
| II DPL Options      | <   | Step S<br>Step C | itarted: setCapabilities<br>completed | ("app":"/Users/octavio/D | ocuments/IooApp.spp","sp | pActivity":"","appFacks; |   |               |         |
| Traffic             |     | Step S<br>Starti | atarted: start<br>.mg 108 Client.     |                          |                          |                          |   |               |         |
|                     | _   | Million          | Action, start                         |                          |                          |                          |   |               |         |

- 8. Example image 2: Small panda item
  - a. Draw a square over the small panda item in the home screen. Include both image and text.
  - b. Click Save.
  - c. Search for ROOT > REPOSITORY > DemoRepo> iOS > ZooApp > images and save it as "small\_panda\_item".

| ≡ appvance.ai         |                       |                                                      |                            |                          |                           |    | 🔺 арриалов           |
|-----------------------|-----------------------|------------------------------------------------------|----------------------------|--------------------------|---------------------------|----|----------------------|
| B Dashboard           | Fie -                 | • Options • Edit                                     | * New!                     |                          |                           | 0  | Device XXXL          |
| M Test Designer       | _                     |                                                      | Record                     | ► Pay II Pause           | Stop C Step Over          |    |                      |
| Tatata Darina V       | No                    | Action                                               | Accessor                   | Value                    | Description               | 45 | 1100 🕈 🖷             |
| J Mobile Designer     | 1                     | Use Configuration                                    | REPOSITORY/Bluepri         | "Simulator"              |                           |    | category Animal List |
| DE                    | 2                     | Start                                                |                            |                          |                           |    | Panda Panda          |
| JS Edit & Play        | 3                     | pressByCoordinates                                   |                            | 505, 450                 |                           |    | Small Panda          |
| Smart Tags Workbench  |                       |                                                      |                            |                          |                           |    | Stre                 |
| Validations Workbanch |                       |                                                      |                            |                          |                           |    | Close Cose           |
| Mobile Config         |                       |                                                      |                            |                          |                           |    | 513                  |
| No Al Scripting <     |                       |                                                      |                            |                          |                           |    |                      |
| Service Suite         | 1                     | Data                                                 |                            |                          |                           |    |                      |
| A Scenario Editor     | Up                    | basa.                                                |                            |                          | - Colo                    |    |                      |
| ► Play                | Adding<br>Step 5      | g Action: setConfigurati<br>Started: setClientType i | 05                         |                          |                           |    |                      |
| lil Anelyze           | Step 5                | Started: setServerURL ht<br>Sompleted                | tp://localhost:4723/wd/hub | •                        |                           |    |                      |
| II DPL Options        | Step 5<br>Step 0      | Started: setCapabilities<br>Completed                | ("app":"/Users/octavio/Do  | ocuments/ZooApp.app","ep | ppActivity":"","appFacks; |    |                      |
| d Traffic             | Step 5<br>Starti      | Started: start<br>ing 108 Client.                    |                            |                          |                           |    |                      |
|                       | Million Astron. shart |                                                      |                            |                          |                           |    |                      |

9. Example image 3: Details button

- a. Draw a square over the Details button.
- b. Click Save.
- c. Search for ROOT > REPOSITORY > DemoRepo> iOS > ZooApp > images and save it as "details\_button".

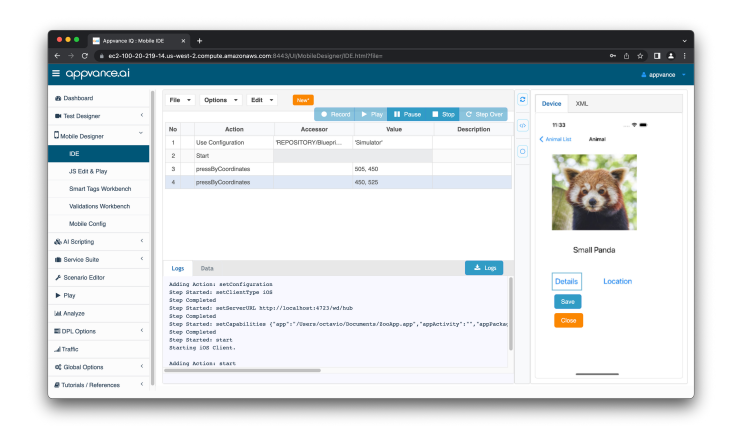

When saving images from the device preview try giving the file a meaningful name. This will be helpful when creating the smart tags.

#### **Creating the Smart Tags File**

A new type of Smart Tag is introduced, image reference, it can be provided from a URL or repository.

In order to create a Smart Tag follow the steps below.

- 1. Go to Appvance IQ / Mobile Designer / Smart Tags Workbench.
- 2. Change Category to Image Ref.
- 3. Fill in Smart Tag Name.
- Click on the + button next to **Images** at the bottom of the form. You can type/paste a URL of the target image or browse your image by clicking on the **Browse** button.

| 🔍 🔍 🗮 Appvance 10 : Mobile Smart Ti 🗙 | +                                                                                                    |         |            |         |             |             |          | ÷   |
|---------------------------------------|----------------------------------------------------------------------------------------------------|---------|------------|---------|-------------|-------------|----------|-----|
| ← → Ø (# master.appvence.net/UjMcbi   | eDesigner/SmartTags.htmltpath=                                                                                                    |         |            |         | 04          | 9. Ó \$     | •        | Т   |
| ≡ appvance.ai                         |                                                                                                    |         |            |         |             |             | appvano  | • • |
| Dashboard                             | File *                                                                                                    | Summary | Smart Tags | Actions | Extractions | Validations | Settings |     |
| Test Designer     C                   | Smart Tags + Category                                                                                                    |         |            |         | Add         | Duplose     | Romova   |     |
| C Mobile Designer                     | - Image Ref - Disable                                                                                                    |         |            |         | _           |             |          |     |
| IDE                                   | Smart Tag Name Smart Tag Type                                                                                                    |         |            |         |             |             |          |     |
| JS Edit & Play                        | Note: Smart Tag name should begin with a letter and not contain spaces.                                                                                                    | v       |            |         |             |             |          |     |
| Smart Tags Workbench                  | Smart Tag Description                                                                                                    |         |            |         |             |             |          |     |
| Validations Workbench                 | Add a description for your Emart Tag                                                                                                    |         |            |         |             |             |          |     |
| Mobile Config                         | Scan Mode                                                                                                    |         |            |         |             |             |          |     |
| & Al Scripting                        | Select an option below (recommended). In the event no options are selected, a new Smart Tag action will be added every time a Smart Tag is identified                                                                                                    |         |            |         |             |             |          |     |
| Service Suite     C                   | Once Per Page O Once Per App Singleton Singleton Singlet |         |            |         |             |             |          |     |
|                                       | across many pages. exists across many pages. elements.                                                                                                    |         |            |         |             |             |          |     |
| ► Play                                |                                                                                                    |         |            |         |             |             |          |     |
| Lat. Analyze                          | images +                                                                                                    |         |            |         |             |             |          |     |
| EI DPL Options (                      |                                                                                                    |         |            |         |             |             |          | 1   |
| _d Traffic                            |                                                                                                    |         |            |         |             |             |          |     |
| ot Globel Options C                   |                                                                                                    |         |            |         |             |             |          |     |
| # Tutorials / References              |                                                                                                    |         |            |         |             |             |          |     |
|                                       |                                                                                                    |         |            |         |             |             |          |     |
|                                       |                                                                                                    |         |            |         |             |             |          |     |
|                                       |                                                                                                    |         |            |         |             |             |          | -   |

You can use the **Show Image** button next to each image URL in order to show the image and make sure you are using the right one.

To add more **Smart Tags** in the same file, click **Add** in the top right section and repeat the same steps. When all Smart Tags are created, save them in a file by clicking on the **File** / **Save** menu.

For our example we are going to create a smart tag for each image captured in step 5.

1. Smart tag for Mammalialtem

| ≡ appvance.ai          |   |                                                            |                                                                    |                                                        | 🔺 appvance           |
|------------------------|---|------------------------------------------------------------|--------------------------------------------------------------------|--------------------------------------------------------|----------------------|
| B Dashboard            |   |                                                            |                                                                    |                                                        |                      |
| N Test Designer        | ¢ | Smart Tags 🕂                                               | Category                                                           |                                                        | Add Duplicate Remove |
| Mobile Deskaner        | ~ |                                                            | * Image Ref V                                                      | Disable                                                |                      |
|                        |   | Smart Tag Name                                             | Smart Tag Type                                                     |                                                        |                      |
| IDE                    |   | Mammaliatem                                                | Navigation                                                         | ~                                                      |                      |
| JS Edit & Play         |   | Note: Smart Tag name should begin with a lette             | r and not contain spaces.                                          |                                                        |                      |
| Smart Tags Workbench   |   | Smart Tag Description                                      |                                                                    |                                                        |                      |
| Validations Workbench  |   | Add a description for your Smart Tag                       |                                                                    |                                                        |                      |
| Mobile Config          |   |                                                            |                                                                    |                                                        |                      |
| ily Al Scripting       | ¢ | Scan Mode<br>Select an option below (recommended). In the  | event no options are selected, a new Smart Tao as                  | tion will be added every time a Smart Tao is ide       | atified              |
| Service Suite          | < | One Per Page                                               | Once Reg App                                                       | Singlaton                                              |                      |
| Soenario Editor        |   | Scan only first matching element for each                  | Scan all matching elements from only one                           | Scan an element which only exists once                 |                      |
| • Play                 |   | page. Example: A Home button present<br>across many pages. | page. Example: A navigation bar which<br>exists across many pages. | in the entire application. Example: Login<br>elements. |                      |
| M Analyze              |   |                                                            |                                                                    |                                                        |                      |
| E DPL Options          | < | Images +                                                   |                                                                    |                                                        |                      |
| d Traffic              |   | Image URL                                                  |                                                                    |                                                        |                      |
| C Global Options       | ¢ | https://ec2-100-20-219-14.us-west-2.compute.               | amazonawa.com 8443/AppvanceServer/rest                             | Rowse Hide Image Remove                                |                      |
| Tutorials / References | < | Mammalia                                                   |                                                                    |                                                        |                      |

2. Smart tag for SmallPandaltem

| : appvance.ai         | 🔺 appvanos                                                                                                    |
|-----------------------|----------------------------------------------------------------------------------------------------|
| B Dashboard           | File * Summary Smart Tops Mobile (1) Actions Extractions Validations Settings                                                                                              |
| M Test Designer       | (                                                                                                    |
| Mobile Designer       | , Smart Tags + Category Add Dupleate Nerrow                                                                                                    |
| IDE                   | <ul> <li>Image Ref</li> <li>Disable</li> </ul>                                                                                                    |
| 100                   | Smart Tag Name Smart Tag Type                                                                                                    |
| JS Edit & Play        | SmallPandatem Navigation ~                                                                                                    |
| Smart Tags Workbench  | Note: Smart Tag name should begin with a letter and not confain spaces.                                                                                                    |
| Validations Workbench | Smart Tag Description                                                                                                    |
| Mobile Config         | Add a description for your Smart Tag                                                                                                    |
| No Al Scripting       | c                                                                                                    |
| B Service Suite       | Coan Mode<br>Select an option below (recommended). In the event no options are selected, a new Smart Tap action will be added event time a Smart Tap is identified.        |
| ✔ Scenario Editor     | One Bare Bare Control Day Area                                                                                                    |
| ► Play                | Scan only first matching element for each Scan all matching elements from only one Scan an element which only exists once                                                  |
| al Analyze            | page. Example: A Home button present page. Example: A navigation bar which in the entire application. Example: Login  across many pages. exit scross many pages. elements. |
| E DPL Options         | (                                                                                                    |
| d Traffic             | Images +                                                                                                    |
| Global Options        | < Image URL                                                                                                    |
|                       | https://ec2-100-20-219-14.us-weet-2.compute.amszonews.com/8443/Appvance/Server/ivest Browse Hids Image Renove                                                              |

3. Smart tag for DetailsButton

| ≡ appvance.ai                     |                                                           |                                                |                                                     | 🔺 appvance           |  |  |  |
|-----------------------------------|-----------------------------------------------------------|------------------------------------------------|-----------------------------------------------------|----------------------|--|--|--|
| Dashboard     Test Designer     C | Smart Taga 🕇                                              | Calegory                                       | Disable                                             | Add Duplicate Remove |  |  |  |
| Mobile Designer ~                 | Smart Tag Name                                            | Smart Tag Type                                 |                                                     |                      |  |  |  |
| IDE                               | DetailsButton                                             | Navigation                                     | ~                                                   |                      |  |  |  |
| JS Edit & Play                    | Note: Smart Tag name should begin with a letter           | r and not contain spaces.                      |                                                     |                      |  |  |  |
| Smart Tags Workbench              | Smart Tag Description                                     |                                                |                                                     |                      |  |  |  |
| Validations Workbanch             | Add a description for your Smart Tag                      |                                                |                                                     |                      |  |  |  |
| Mobile Coordin                    |                                                           |                                                |                                                     |                      |  |  |  |
| Al Scripting (                    | Scan Mode<br>Select an option below (recommended). In the | event no options are selected, a new Smart Tag | action will be added every time a Smart Tag is iden | ified.               |  |  |  |
| Service Suite                     | One Per Pape                                              | Once Per App                                   | Singleton                                           |                      |  |  |  |
| Scenario Editor                   | Scan only first matching element for each                 | Scan all matching elements from only one       | Scan an element which only exists once              |                      |  |  |  |
| ▶ Play                            | across many pages.                                        | exists across many pages.                      | elements.                                           |                      |  |  |  |
| M Analyze                         |                                                           |                                                |                                                     |                      |  |  |  |
| II DPL Options                    | Images +                                                  |                                                |                                                     |                      |  |  |  |
| d Traffic                         | Image URL                                                 | Image URL                                      |                                                     |                      |  |  |  |
| Clobal Options                    | https://ec2-100-20-219-14.us-west-2.compute.u             | amazonaws.com.8443/AppvanceServer/rest         | Browse Hide Irrege Remove                           |                      |  |  |  |
|                                   |                                                           |                                                |                                                     |                      |  |  |  |

- 4. Navigate to **File > Save As**.
- Navigate to ROOT > REPOSITORY > DemoRepo > iOS > ZooApp and save the file as Zoo-SmartTags.
- 6. After saving the file you will get a file that look similar to the JSON below.

```
{
       "categoryId": "ImageRef",
       "threshold": "0.75",
       "smartTags": [
                {
                        "name": "DetailsButton",
                        "category": "ImageRef",
                        "type": "Navigation",
                        "tags": [
                                "https://-
mas-
ter-
.ap-
pvance.net/Ap-
pvanceServer-
/rest/pub-
lic/ap-
pvance/REPOSITORY/demoAnimals/iOS/ZooApp/images/details
button.png"
                                 ],
```

```
"rules": [],
                        "info": {},
                        "disabled": false,
                        "description": "",
                        "singleton": false,
                        "scanOncePerApp": false,
                        "scanOnePerPage": false
               },
                {
                        "name": "MammaliaItem",
                        "category": "ImageRef",
                        "type": "Navigation",
                        "tags": [
                                "https://-
mas-
ter-
.ap-
pvance.net/Ap-
pvanceServer-
/rest/pub-
lic/ap-
pvance/REPOSITORY/demoAnimals/iOS/ZooApp/images/mammalia
item.png"
                                 ],
                        "rules": [],
                        "info": {},
                        "disabled": false,
                        "description": "",
                        "singleton": false,
                        "scanOncePerApp": false,
                        "scanOnePerPage": false
               },
                {
                        "name": "SmallPandaItem",
                        "category": "ImageRef",
                        "type": "Navigation",
                        "tags": [
                                "https://-
mas-
ter-
.ap-
```

```
pvance.net/Ap-
pvanceServer-
/rest/pub-
lic/appvance/REPOSITORY/demoAnimals/iOS/ZooApp/images/small
panda item.png"
                                 ],
                        "rules": [],
                        "info": {},
                        "disabled": false,
                        "description": "",
                        "singleton": false,
                        "scanOncePerApp": false,
                        "scanOnePerPage": false
               }
       ],
       "actions": [],
       "customTags": [],
       "validators": [],
       "extractors": []
}
```

## iOS Reference

The following sections contain information on configuration steps that, depending on your existing environment, you may have to follow to use the visual accessor functionality.

# Setup Apple Developer account on Xcode

Follow these steps to setup an Apple Developer account on Xcode. Make sure you have the email and password associated with your account.

An Xcode account is required when signing a project. Signing is a process required by Apple when you want to create a build or run a project on a physical device. See "Signing Xcode project" on page 43 for more information.

If Two-Factor Authentication is enabled for the account, make sure you have access to at least one of the authentication methods. See <u>Apple's information</u> on two-factor authentication for more information.

1. Open Xcode and select Settings.

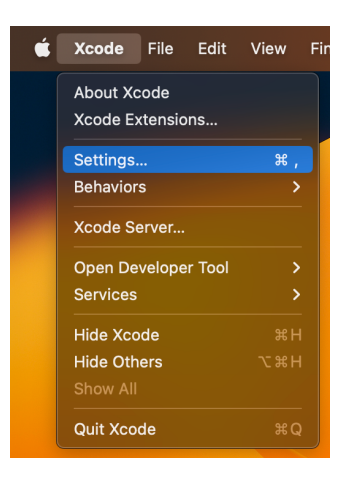

2. Navigate to the **Accounts** tab and click the add (+) button.

| • | •                  |       |           |                 |        | Acco         | ounts        |                |                |                 |               |
|---|--------------------|-------|-----------|-----------------|--------|--------------|--------------|----------------|----------------|-----------------|---------------|
|   | င့်ဂြို<br>General |       | Behaviors | (<br>Navigation | Themes | Text Editing | Key Bindings | Source Control | )<br>Platforms | e.<br>Locations | Server & Bots |
|   |                    | No Ac | counts:   |                 |        | Click        | the add (+)  | button to cr   | eate a ne      | ew accou        | unt           |

3. Select the **Apple ID** option and click **Continue**.

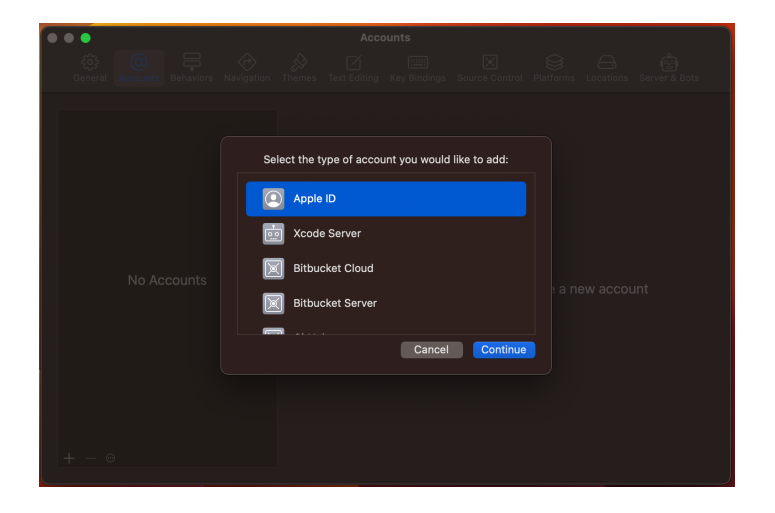

4. Enter the email associated with the **Developer Account** and click **Next**.

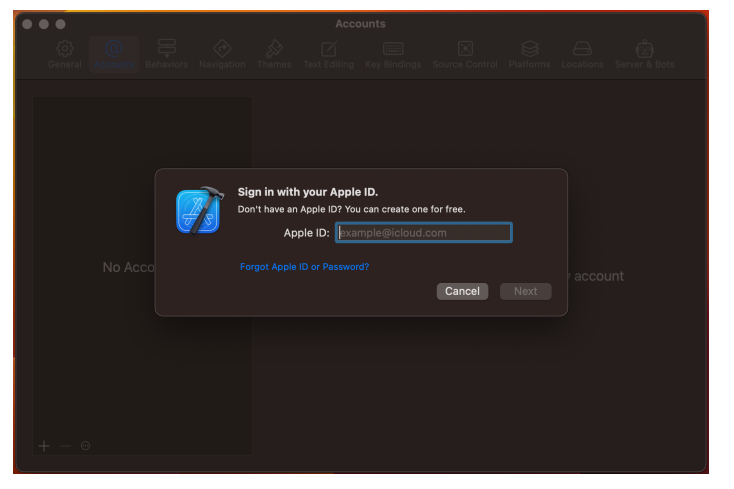

- 5. Type the password and click **Next**. Wait for the authentication process to finish.
- 6. If you have enabled two-factor authentication, enter the verification code. If necessary, follow any additional steps to get a verification code.
- Select the Developer Account you just authenticated from the list of Apple IDs.
- 8. Click Download Manual Profiles.

## Signing Xcode project

Signing is a process required by Apple when you want to create a build or run a project on a physical device.

Prerequisite: You must have an Apple Developer Account before completing this process. See "Setup Apple Developer account on Xcode" on page 40 for more information on that process.

1. Open your app project using **Xcode** and select your project in the **Project Navigator**..

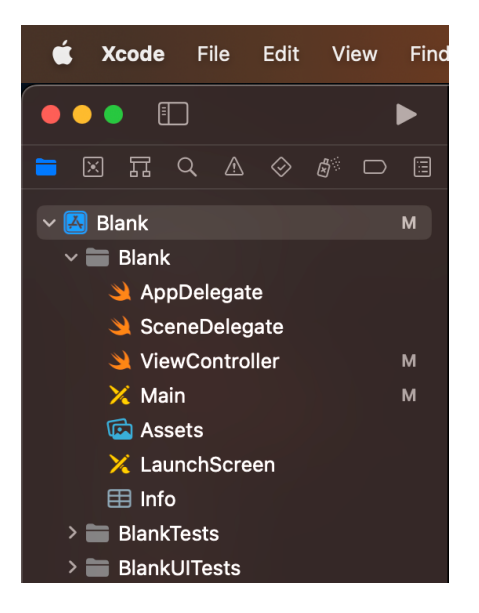

2. Select Any iOS Device (arm64) as the build target.

| ₽ Blank<br><sub>main</sub>              |                     | 📓 Blank 🔪 🎢 Any iOS Device (arm64)                                                                               |     | Build Sud         | ceeded   6/12/22 | at 10:08 AM |
|-----------------------------------------|---------------------|----------------------------------------------------------------------------------------------------|-----|-------------------|------------------|-------------|
| $\mathbb{B} \mid$ < $> \mid$ X Main (Ba | se) 🔛 Blank         | Filter                                                                                                    |     |                   |                  |             |
| 🚨 Blank                                 |                     |                                                                                                    |     |                   |                  |             |
|                                         |                     | ✓ P <sup>2</sup> Any iOS Device (arm64)                                                                          | In  | fo Build Settings | Build Phases     | Build Rules |
| PROJECT                                 | ✓ Supported Destina | <ul> <li>iPhone 13 Pro Max</li> <li>iPhone 14 Pro Max</li> <li>iPhone 14 Pro</li> </ul>                          |     | s                 | к                |             |
| TARGETS                                 |                     | Mac                                                                                                    |     |                   |                  |             |
| Blank                                   |                     | Build                                                                                                    |     |                   |                  |             |
| BlankTests                              |                     | ✓                                                                                                    |     |                   |                  |             |
| 💶 BlankUITests                          |                     | iOS Simulators                                                                                                   |     |                   |                  |             |
|                                         | ✓ Minimum Deployme  | <ul> <li>iPad (10th generation)</li> <li>iPad Air (5th generation)</li> <li>iPad Air (5th generation)</li> </ul> | s ( |                   |                  | ۰           |

3. Select your project target from the Targets list.

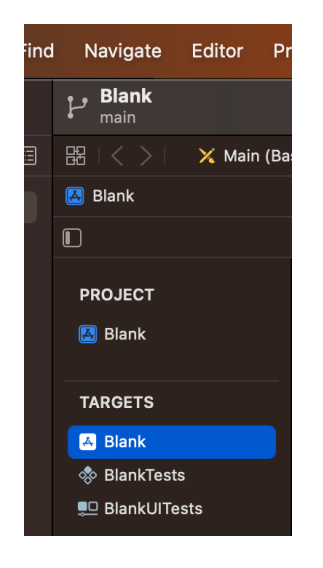

- 4. Select the Signing & Capabilities tab.
- 5. In the Team field select your Apple Developer Account.

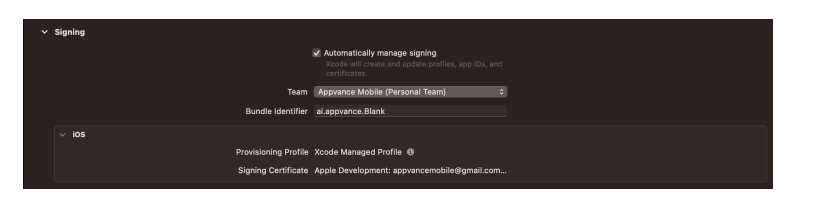

6. Verify that the **Bundle Identifier** matches your company domain. It should be written backwards. For example if your domain is appvance.ai you

should use ai.appvance and the app name. In this example it would be ai.appvance.Blank.

 Build your project by pressing Command + B or navigating to the Product / Build menu. If you prompted for your password, enter it and click Always Allow.

|   | codesign wants to access key "Apple<br>Development: Appvance Mobile (Appvance<br>Mobile)" in your keychain. | s |  |  |  |
|---|----------------------------------------------------------------------------------------------------|---|--|--|--|
|   | To allow this, enter the "login" keychain password.                                                         |   |  |  |  |
|   | Password:                                                                                                   |   |  |  |  |
| ? | Always Allow Deny Allow                                                                                     |   |  |  |  |

8. A successful build will display the following message..

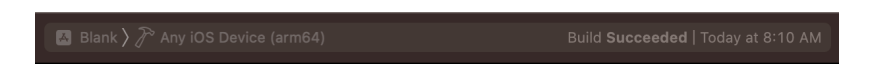

# Getting a UDID

UDID is an acronym for Unique Device Identifier. It is a unique identifier that is calculated from different hardware values. The UDID is a feature of Apple devices running iOS, tvOS, watchOS, and macOS.

For the purposes of this example, it is used to determine the destination device to run tests.

If you need to setup Xcode before this step, see "Setup Apple Developer account on Xcode" on page 40.

#### **Getting a simulator UDID**

- 1. Open Xcode.
- 2. Go to the **Window** menu and select the **Devices and Simulators** option.
- 3. Select the **Simulators** tab in the upper left corner.
- 4. Pick the simulator you want to run the test on from the list of all available simulators on the left.
- 5. Look for the **Identifier** field on the detail screen. Right click on its value and select **Copy**.

| Devices Simulators                                                                                                    | iPhone 13 Pro Max<br>iOS 15.5 (19F70)<br>Model: iPhone 13 Pro Max<br>Identifier: 538F38C4-0D2E-445F-82C | 98-280A66D47195             | V Show as    |                                        |
|----------------------------------------------------------------------------------------------------|----------------------------------------------------------------------------------------------------|-----------------------------|--------------|----------------------------------------|
| <ul> <li>iPad Pro (9.7-inch)</li> <li>iPad Pro (11-inch) (3r</li> <li>iPad Pro (12.9-inch) (</li> </ul>                                                                                                    | PAIRED WATCHES<br>Name                                                                                  | Model                       | watchOS      | Identifier                             |
| <ul> <li>Pad mini (éth genera</li> <li>Phone 8</li> <li>Phone 9 Plus</li> <li>Phone 11 Pro</li> <li>Phone 11 Pro</li> <li>Phone 11 Pro</li> <li>Phone 12 Pro</li> <li>Phone 12 Pro</li> <li>Phone 12 Pro</li> <li>Phone 12 Pro Max</li> <li>Phone 13 Pro</li> <li>Phone 13 Pro</li> </ul> | Apple Watch Series 6 - 44mm<br>+                                                                        | Apple Watch Series 8 - 44mm | 8.5 (197241) | 65.000072-85.0-4238-8580-0523979300664 |

### **Getting a physical device UDID**

These steps apply for both iPhone and iPad devices.

There are several ways to get your device UDID. Here's one of the easiest.

- 1. Get your device and open the Camera app.
- On your Mac go to <u>https://udid.tech/</u> and scan the QR on the page. And follow the link.

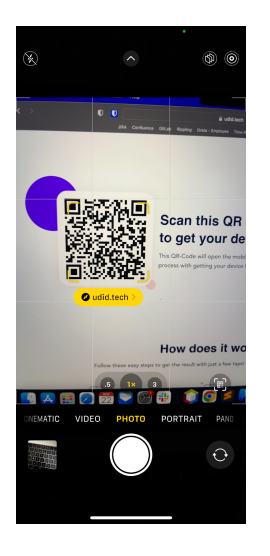

3. You'll be taken to a web page. Tap on Get your UDID now.

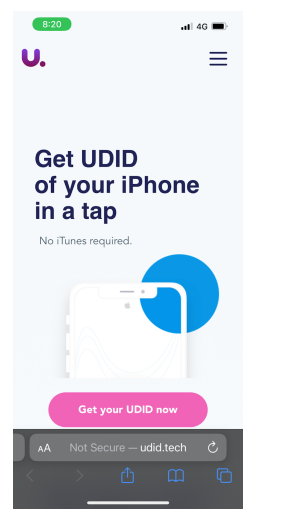

#### 4. Tap on Got it!

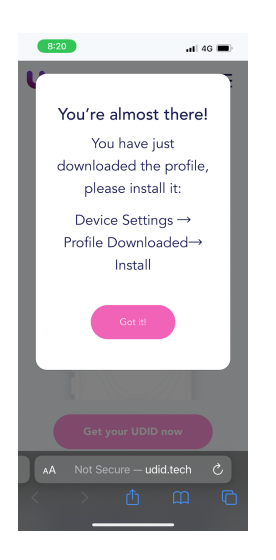

5. Tap on **Allow** to permit the download.

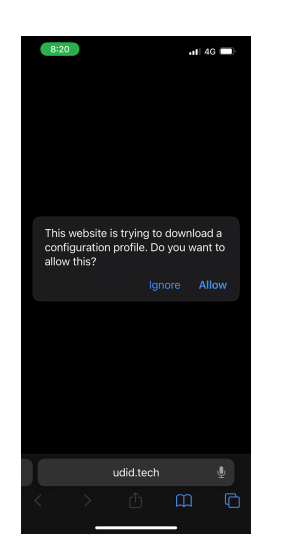

6. Close the confirmation popup.

#### Chapter 5

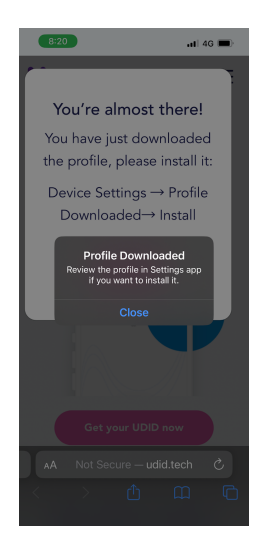

7. Go to your device **Settings** and tap on **Profile Downloaded**.

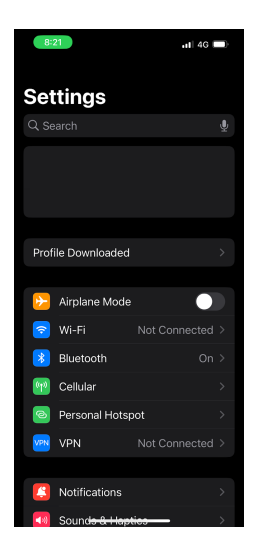

8. Select **Install** and then press **Install** again. If you have a passcode it's likely you will get a prompt to confirm your identity before installing the profile.

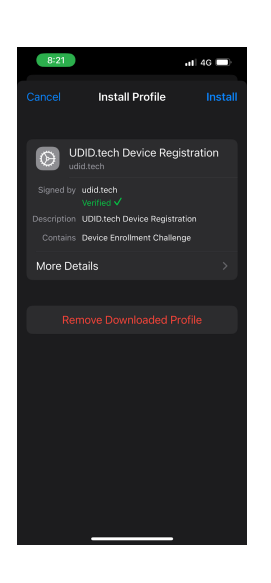

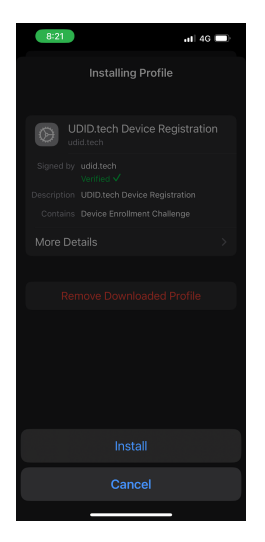

8. You'll be taken to a web page with all your device information. Look for the UDID field and tap on it to copy its value.

| 8:22             | al 4G            |
|------------------|------------------|
|                  | <b>A</b>         |
| Here's<br>device | s your<br>e info |
| Tap any field    | d to copy it     |
| UD               | D                |
| 00008110-001     | A2C880C 🗖        |
| IM               | 51               |
| 35 905237        | 252352 0         |
| PRODUCT / C      | IS VERSION       |
| iPhone14,2       | 20B101           |
| SERIAL N         | UMBER            |
| LLQH96           | 6HT2C            |
|                  |                  |
| Send it v        | ia email         |
| Сору а           | ll info          |
| Not Secure -     | - udid.tech      |
|                  |                  |

### Generating a build for iOS

Generating build for iOS is quite simple but the steps are different for simulators and physical devices. The process is the same for iOS and iPadOS.

The following processes are detailed:

- Generating the Build for iOS Simulators
- Generating the Build for iOS Devices
- Retrieving the Build

#### Generating build for iOS Simulators

- 1. Open Xcode.
- 2. Open the project you are working on.
- 3. In the Product menu click on Build For and select Testing.

| Product Debug        | Source Control |           |          |
|----------------------|----------------|-----------|----------|
| Run                  |                |           |          |
| Test                 |                |           |          |
| Profile              |                |           |          |
| Analyze              |                |           |          |
|                      |                |           |          |
| Build For            |                | Running   |          |
| Perform Action       |                | Testing   | ο̂≋U     |
| Build                |                | Profiling |          |
| Clean Build Folder   |                |           |          |
|                      |                |           |          |
|                      |                |           |          |
| Build Documentatio   | n ^�#D         |           |          |
| Show Build Folder in | n Finder       |           |          |
| Export Localizations | s<br>s         |           |          |
| Scheme               |                |           | o Editor |
| Destination          |                |           |          |
| Test Plan            |                |           |          |
| Xcode Cloud          |                |           |          |

4. Verify that the build succeeds.

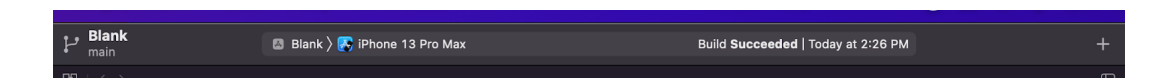

#### Generating build for iOS Devices

To successfully create a build targeting a physical device you need to have already "Setup Apple Developer account on Xcode" on page 40.

- 1. Open Xcode.
- 2. Open the project you are working on.
- 3. Pair your device with your computer.
  - a. Connect the physical device to your Mac.
  - b. Unlock your device and tap the **Trust** button in the alert.

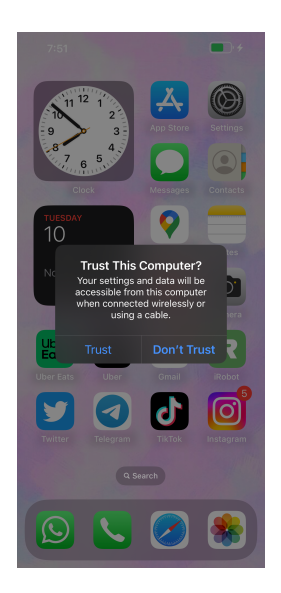

c. If asked, type the device passcode.

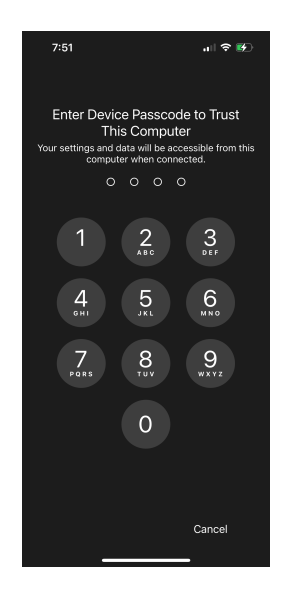

- d. Wait for Xcode to finish the pairing.
- 4. Select your device as the target device.

| P Blank<br>main       |              | 🖪 Blank 🔪 📕 Pulpi's iPhone        | Blank: Ready   Today at 7:42 AM                                      |  |  |  |  |
|-----------------------|--------------|-----------------------------------|----------------------------------------------------------------------|--|--|--|--|
| 器   < $>$   X Main (B | ase) 🔣 Blank | @ Filter                          |                                                                      |  |  |  |  |
| 🔼 Blank               |              | Report                            |                                                                      |  |  |  |  |
| ۵                     |              | V 📕 Pulpi's iPhone                | ags Info Build Settings Build Phases Build Rules                     |  |  |  |  |
|                       | + Capability | 🎤 Any iOS Device (arm64)          |                                                                      |  |  |  |  |
| Blank                 | Ƴ Signing    | Mac<br>My Mac (Designed for iPad) |                                                                      |  |  |  |  |
| TARGETS               |              | IOS Device<br>√                   | Xcode will create and update profiles, app IDs, and<br>Sertificates. |  |  |  |  |
| Blank BlankTests      |              | Build<br>P Any IOS Device (arm64) | dres Padilla 🔹                                                       |  |  |  |  |
| BlankUlTests          | v ios        | iPad (9th generation) 15.5        |                                                                      |  |  |  |  |

5. In the **Product** menu click on **Build For** and select **Running**.

| or | Product I   | Debug     | Source Control  |                         |  |  |
|----|-------------|-----------|-----------------|-------------------------|--|--|
|    | Run         |           |                 | Pulpi's iPhone          |  |  |
|    | Test        |           |                 |                         |  |  |
| Ma | Profile     |           |                 |                         |  |  |
|    | Analyze     |           |                 |                         |  |  |
|    | Archive     |           |                 | igning & Capabilities R |  |  |
|    | Build For   |           |                 | Running ☆#R             |  |  |
|    | Perform Act | tion      | >               | Testing ⊕≋U             |  |  |
|    | Build       |           |                 | Profiling 쇼울 I          |  |  |
|    | Clean Build | Folder    |                 |                         |  |  |
|    |             |           |                 |                         |  |  |
|    |             |           |                 |                         |  |  |
|    |             |           |                 | Bundle Iden             |  |  |
|    | Build Docur | nentatic  |                 |                         |  |  |
|    | Show Build  | Folder i  | Provisioning P  |                         |  |  |
|    | Export Locs | lization  | Signing Certifi |                         |  |  |
|    | Import Loca | alization | s               |                         |  |  |
|    | Scheme      |           | >               |                         |  |  |
|    | Destination |           | >               |                         |  |  |
|    | Test Plan   |           | >               |                         |  |  |
|    | Xcode Clou  | d         | >               |                         |  |  |

6. Make sure the build succeeds.

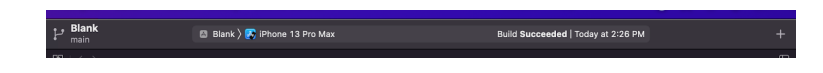

#### **Retrieving the build**

- 1. Go to the Xcode menu and select **Preferences | Settings**.
- 2. Click the arrow button on the right of the **Derived Data** path.

|                                    | Locations                                                                                    |
|------------------------------------|----------------------------------------------------------------------------------------------|
| දිබු 🧔 두<br>General Accounts Behav | Avigation Themes Text Editing Key Bindings Source Control Components Locations Server & Bots |
|                                    | Locations Custom Paths                                                                       |
| Derived Da                         | a: Default 📀                                                                                 |
|                                    | /Users/octavio/Library/Developer/Xcode/DerivedD ta  Advanced                                 |
| Archiv                             | s: Default ©<br>/Users/octavio/Library/Developer/Xcode/Archives O                            |
| Command Line Too                   | s: Xcode 13.4.1 (13F100)                                                                     |
|                                    | /Applications/Xcode 13.4.1.app ●                                                             |
|                                    |                                                                                              |
|                                    |                                                                                              |
|                                    |                                                                                              |
|                                    |                                                                                              |

3. Look for the folder starting with the name of your project and open it. In case you find more than one folder, delete all folders and start over.

|                | lator | > 📄 Deri | vedData            | 🚞 Blan  | k-effkicc            | gtazmbileet  |
|----------------|-------|----------|--------------------|---------|----------------------|--------------|
| 🙌 AirDrop      |       | ) 📄 ios  | Device Logs        | 🚞 ios-i | deploy-fu.           | .tiftcjuemno |
| ecents         | ices  | > 📄 Use  | rData              | 🚞 Mod   | uleCache.            | noindex      |
| 🙏 Applications | vices | > 📄 wat  | chOS DeviceSupport | 📄 Sym   | bolCache.            | noindex      |
| E Desktop      |       |          |                    | Web     | DriverAg             | tgvcqwnjgrb  |
| Documents      |       |          |                    | Web     | DriverAg<br>DriverAg | ckiediblwsky |
| Downloads      |       |          |                    | 📄 Web   | DriverAg             | efbceeuode   |
| 🛅 Code         |       |          |                    |         |                      |              |
|                |       |          |                    |         |                      |              |
| iCloud Drive   |       |          |                    |         |                      |              |
| 📑 Shared       |       |          |                    |         |                      |              |
|                |       |          |                    |         |                      |              |
| Red            |       |          |                    |         |                      |              |
| Orange         |       |          |                    |         |                      |              |

Navigate to

Build / Products / Debug-iphonesimulator if you built for simulator.

Build / Products / Debug-iphoneos if you built for device.

| •••                                                                                                    | Debugriphonesimulator                                                                                                    | ∞≔ш≌ ;;;•                            |                                                                                                    |                                                                                         |
|----------------------------------------------------------------------------------------------------|----------------------------------------------------------------------------------------------------|--------------------------------------|----------------------------------------------------------------------------------------------------|-----------------------------------------------------------------------------------------|
| Avordits<br>ArbOrgo<br>ArbOrgo<br>ArbOrgo<br>Arborgo<br>Arborgo<br>Arborators<br>Desktip<br>Desktip | Berderflöre, gesenblorder<br>Berderflöre, gesenblorder<br>Colorige ander<br>Berderflöre ander<br>Berderflöre ander<br>Berd | Butherschiltes relative     Products | <ul> <li>Bittle Lybox and Assemble</li> <li>Bittle Lybox and Assemble</li> <li>Bittle Lybox and Assemble</li> <li>Disby Sponsonialize</li> </ul> | Bank     Bank     Bank     Bank     Bank     Bank     Trest     Bank     Trest     Bank |

4. You should see a file with the name of your application.

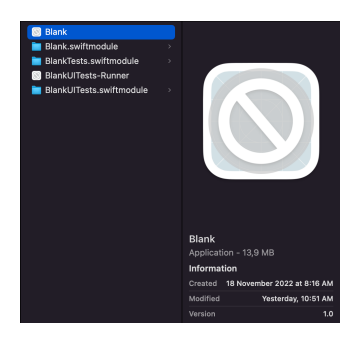

- 5. Make sure to copy this file to a more accessible location. The **Documents** folder is a good option but you can use any location you want.
- 6. Once in the right location. **Right click** on the file and select **Get Info**.
- In the General section look for the Where field. Right click and Copy as Pathname.

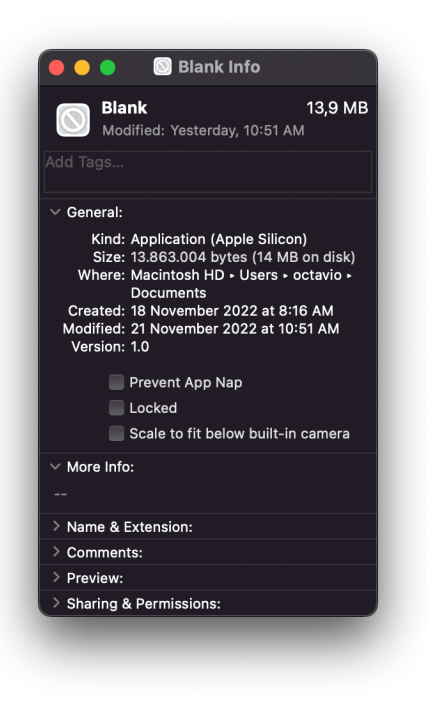

- 8. To the text on your clipboard you should just append the name of the file to get the path to the build.
- 9. You should get something like this: /User-

s/user/Documents/AppName.app

Please save this path. It's going to be used when setting up the MD configuration.

# Troubleshooting Appium and MacOS Ventura

Appium version 1.x is not compatible with MacOS Ventura. If you updated your Mac to Ventura you must follow the steps below in order to properly run Mobile Designer.

- 1. Open Terminal.
- 2. Install Appium version 2 by running the following command.

npm install -g appium@next

3. Install Appiumdrivers for iOS and Android. To do this run the commands below.

appium driver install xcuitest appium driver install uiautomator2

4. Update Python by running the following command.

brew upgrade python

5. Install / update the Command Line Tools by running the following command.

```
xcode-select --install
```

6. Update OpenCV by running the following command.

brew install opencv

7. Execute Appium Doctor by running the following command.

appium-doctor

8. Validate that all required dependencies have a green tick.

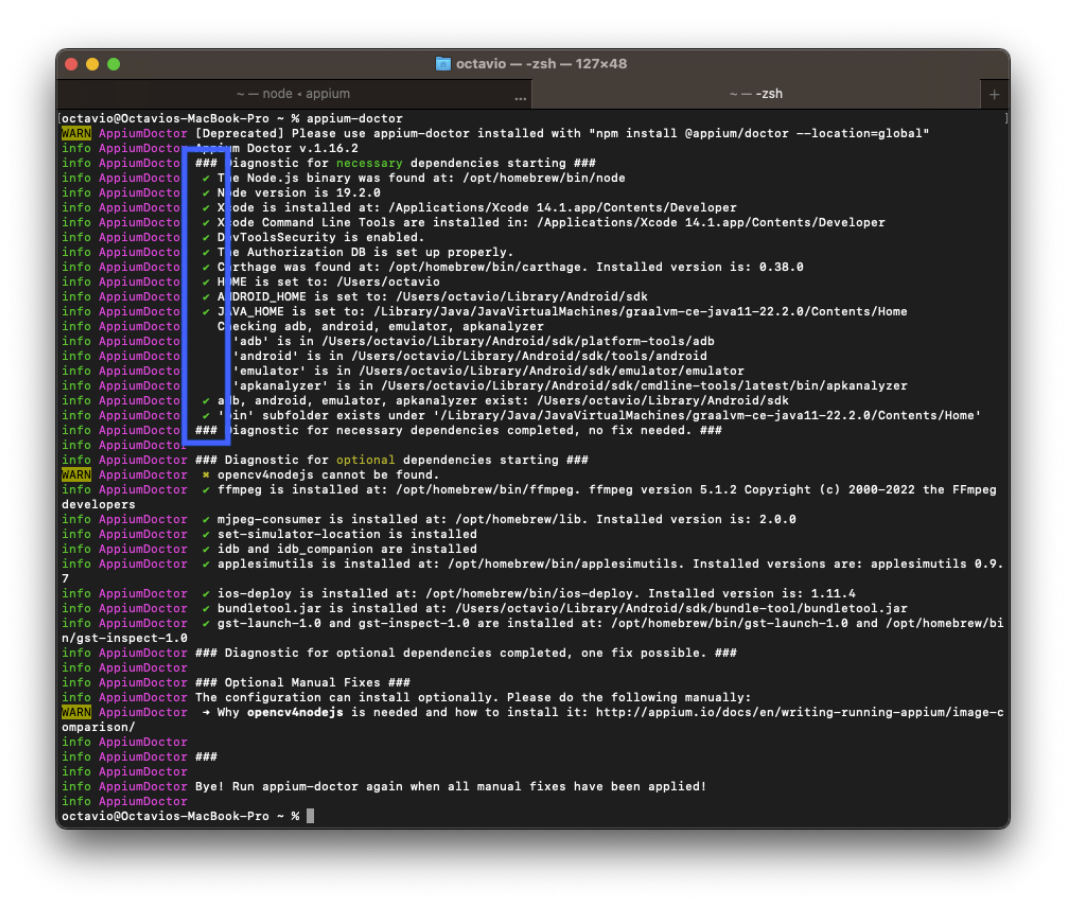

9. Run the following command to start the Appium server.

appium server -p 4723 -a 0.0.0.0 -pa /wd/hub --allowcor

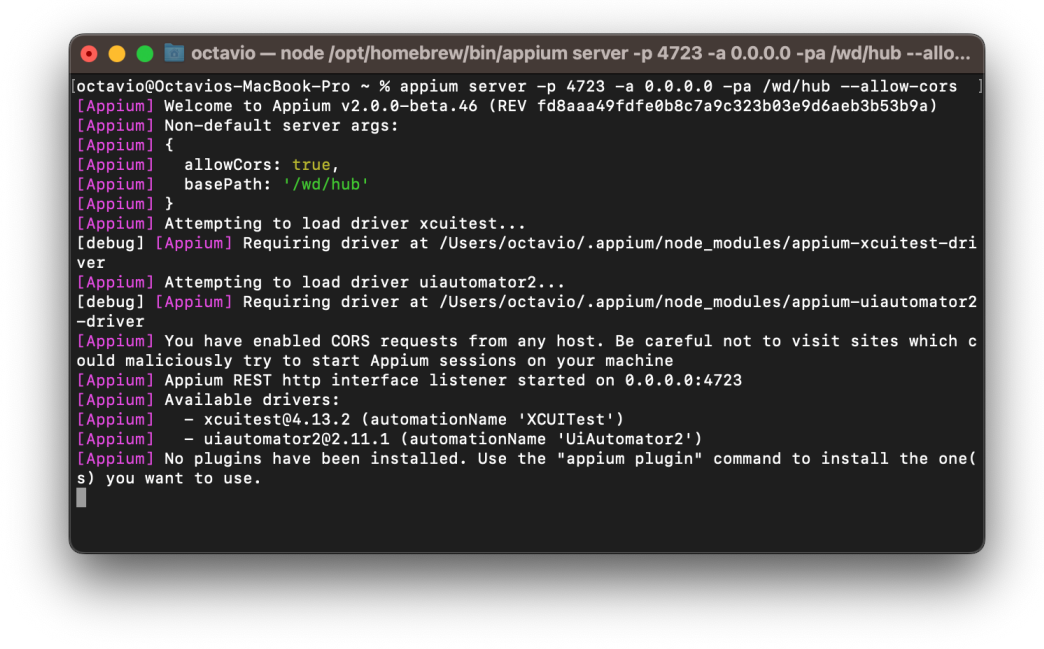

You must run the Appium Server using this command from now on.

After successfully updating to Appium version 2 you must "Install and Configure Appium WebDriverAgent" on page 18.